NASDAQ: SNEX www.StoneX.com

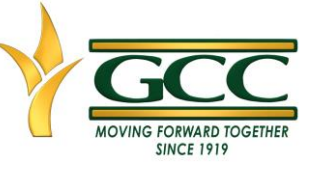

#### Garden City Coop Mobile App- IOS

#### Please follow steps below to Download app and create account

 You will receive an invitation via text from 'Garden City Coop Inc', the text will have a clickable link like the one outline in read below, click on blue link.

| 2:44                                                                                      |                                                                                                    | I 🗢 🗩                                                                                                    |
|-------------------------------------------------------------------------------------------|----------------------------------------------------------------------------------------------------|----------------------------------------------------------------------------------------------------|
| <b>456</b>                                                                                | +1 (312) 300-2098 >                                                                                                    |                                                                                                    |
|                                                                                           | Thursday 2:40 PM                                                                                                    |                                                                                                    |
| 'Garden Cit<br>you to their<br>where you o<br>offers. Click<br>https://stom<br>signup/FXU | y Coop Inc.' has invite<br>StoneHedge applicat<br>can view bids and ma<br>< the link to register.<br>ehedge.stonex.com/<br>ITEERFIG | ed<br>tion<br>ke                                                                                                    |
| ,                                                                                         | The sender is not in your conta<br>Report Junk                                                                                      | ict list.                                                                                                    |
| 0. 4)                                                                                     | Text Message                                                                                                    |                                                                                                    |
| ی چ                                                                                       | Cash 🙆 帅                                                                                                    | <ul> <li>(3)</li> <li>(4)</li> <li>(4)</li> <li>(5)</li> <li>(4)</li> <li>(5)</li> <li>(6)</li> <li>(6)</li></ul> |

 On the next screen you will be prompted to create your account. The Company Name will auto fill.  Next, you will see a screen like the one below, please confirm your email and click 'NEXT'.

| <ul> <li>Mes</li> </ul> | 2:44<br>sages                                                                                                    |                                                       | I <b>奈</b> ■                   |
|-------------------------|----------------------------------------------------------------------------------------------------|-------------------------------------------------------|--------------------------------|
| Ston<br>– 100 ye        | eX.<br>rs –                                                                                                    |                                                       |                                |
|                         | Welcome to <b>Garden City C</b><br>application! Here you can<br>create and view offers a<br>confirm your email and click | oop Inc. Stor<br>view our b<br>nd contracts.<br>NEXT. | ieHedge<br>ids and<br>. Pleαse |
|                         | sandra.ramirez30@yahoo.c                                                                                                 | om                                                    |                                |
|                         |                                                                                                    |                                                       | NEXT                           |
|                         |                                                                                                    |                                                       |                                |

#### \*\*\* Password Requirements:

14 characters long, Include Uppercase/Lowercase letters and one special character (#!\$\*). Enter First Name, Last Name, Password, and Confirm Password. Click on 'Sign Up'.

| 12:04<br>◀ Messages        | ul 🗢 🔲 |   | 12:05 -⊱<br>≺ Messages | ه ج الد |
|----------------------------|--------|---|------------------------|---------|
| StoneX - 100 years -       |        |   | StoneX<br>- 100 years  |         |
| First Name                 |        |   | First Name             |         |
|                            |        | 1 | Sandra                 |         |
| Last Name                  |        |   | Last Name              |         |
|                            |        |   | Ramirez                |         |
| Company Name               |        |   | Company Name           |         |
| Descurred                  |        |   | SANDRA STONEX TEST     | MOBILE  |
| Password                   |        |   | Password               |         |
| Confirm Password           |        |   | •••••                  |         |
|                            |        |   | Confirm Password       |         |
| Password needs to be 14    |        |   | •••••                  |         |
| Characters long, include   |        |   |                        |         |
| and one special Character. | IGN UP |   |                        | SIGN UP |
|                            |        |   |                        |         |

NASDAQ: SNEX www.StoneX.com

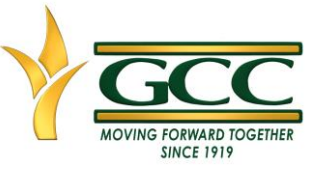

- 4. Next you will see the screen below, please go to your email to grab the verification code.
- 5. The Verification code email will look like the one below.

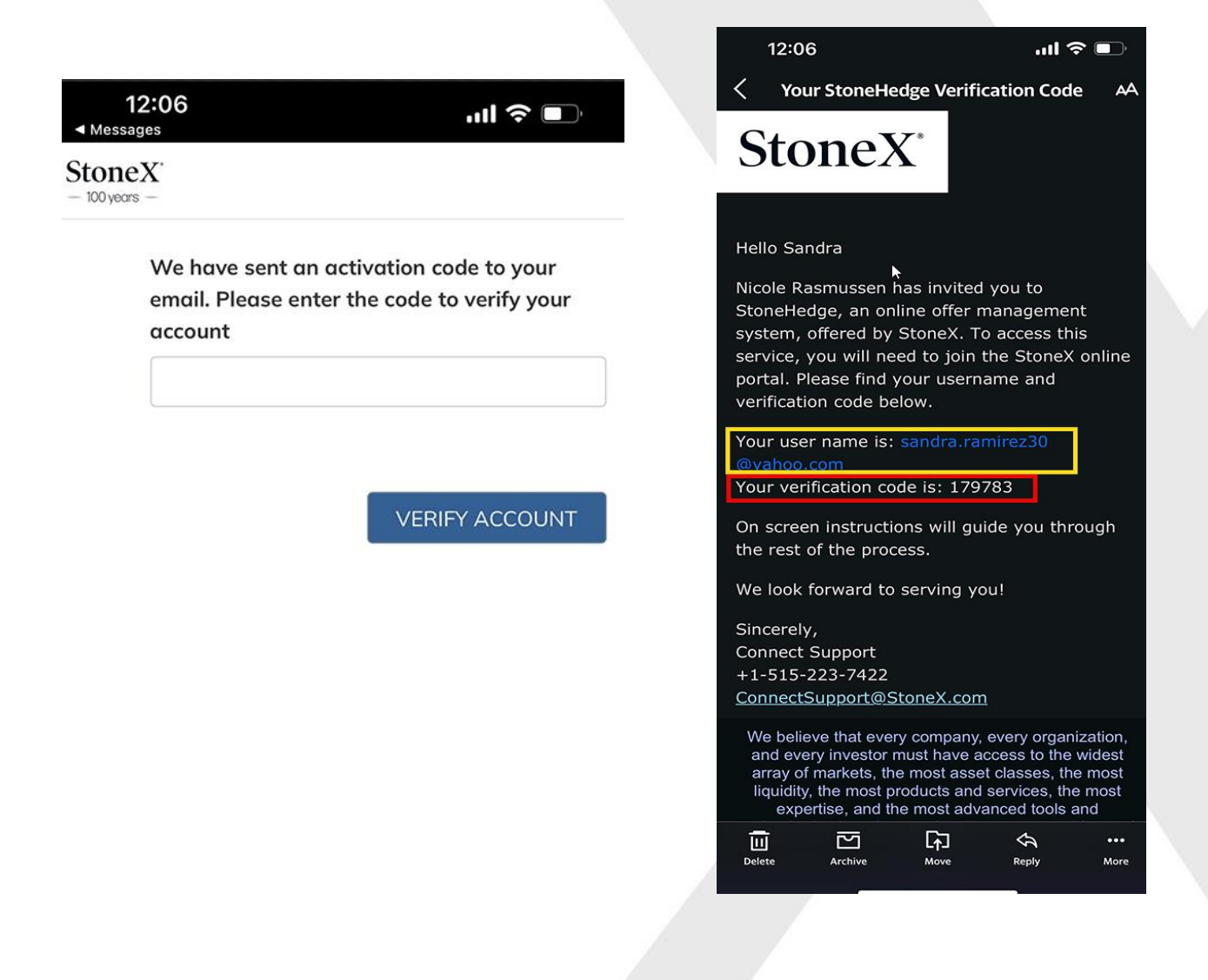

6. Once you have your code noted, exit your email application and open Safari App to get back into the verification code screen. Safari Icon will look like the one below.

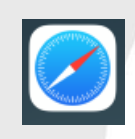

NASDAQ: SNEX www.StoneX.com

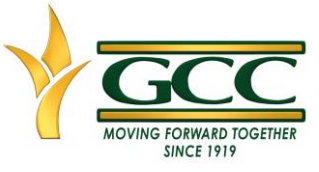

- Next, enter the verification code on and click on 'VERIFY ACCOUNT'
- You will now see a sreen like the one below, confirming your account has been verified, you are now ready to download the App. Click on Icon 'Dowload on the APP Store'

| 12:07                                               | .ul 🗢 🗩                                              |
|-----------------------------------------------------|------------------------------------------------------|
| StoneX <sup>*</sup><br>— 100 years —                |                                                      |
| We have sent an a<br>email. Please enter<br>account | ectivation code to your<br>r the code to verify your |
| 179783                                              |                                                      |
|                                                     | VERIFY ACCOUNT                                       |

- You should now be in the App store and should see the screen below, click the blue button 'GET'.

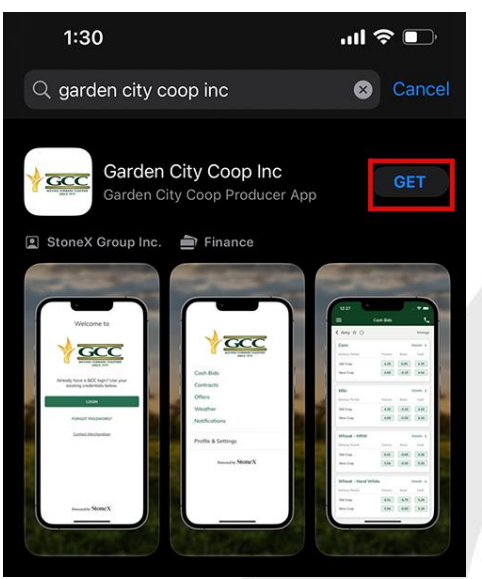

10. Next, click on 'OPEN'.

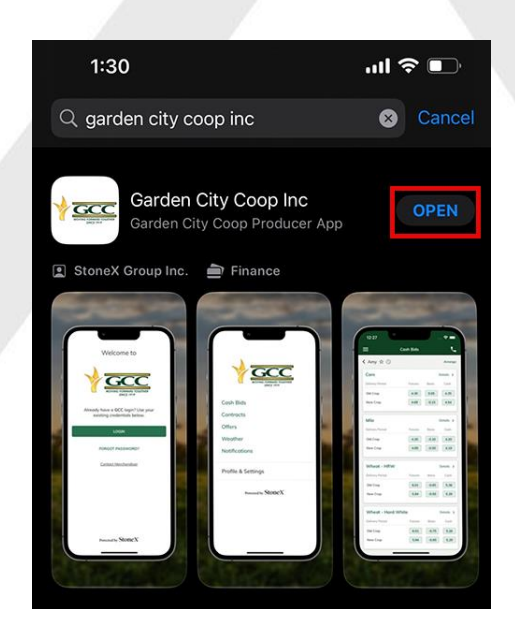

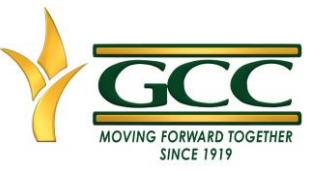

NASDAQ: SNEX www.StoneX.com

11. You should now be at the App Login Screen, next click on the 'Login' button.

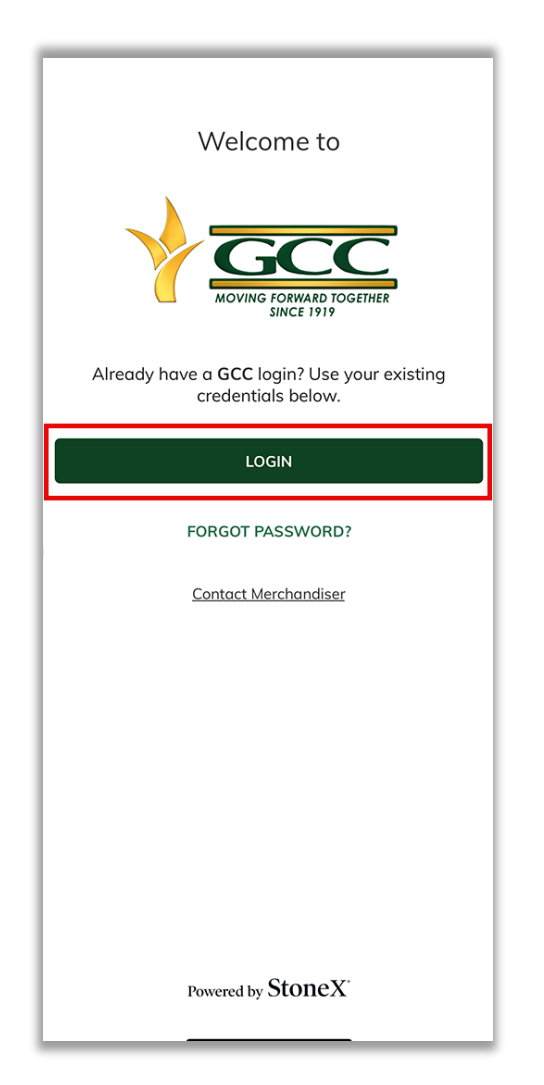

12. Next screen will be the StoneX login screen, please use unsername and password that were created earlier on step three.

| ▲ Te | 12:13<br>stFlight |                     | .ul 🗢 🗩 |
|------|-------------------|---------------------|---------|
| Ca   | ncel              | auth.stonex.com     | S AA    |
|      |                   | StoneX <sup>*</sup> |         |
|      |                   | Sign In             |         |
|      | Username          | 2                   |         |
|      | 🗌 Keep r          | ne signed in        |         |
| 1    |                   | Next                |         |
|      | Unlock acc        | count?              |         |
|      | Help              |                     |         |
|      |                   |                     |         |
|      |                   |                     |         |
|      |                   |                     |         |
|      |                   |                     |         |

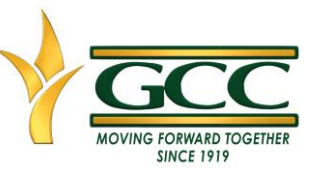

NASDAQ: SNEX www.StoneX.com

> You should now see the Garden City App menu. The App wil have Cash Bids, Contracts, Offers, Scale tickets. Weather and Notifications.

| GCCC<br>MOVING FORWARD TOGETHER<br>SINCE 1919 |
|-----------------------------------------------|
| Cash Bids                                     |
| Contracts                                     |
| Offers                                        |
| Scale Tickets                                 |
| Weather                                       |
| Notifications                                 |
| Profile & Settings                            |
| Powered by StoneX                             |

14. To enter in an Offer/Contract. Click on Cash Bids. Next, select a cash bids location.

| <b>3:12</b><br>◄ TestFlight |                                               | ''II 🕹 💽 |
|-----------------------------|-----------------------------------------------|----------|
| ≡                           | Cash Bids                                     | بر       |
|                             | GCCC<br>MOVING FORMARD TOGETHER<br>SINCE 1919 |          |
| Locations                   |                                               |          |
| Alamota, KS                 |                                               | >        |
| Amy, KS                     |                                               | >        |
| Charleston, KS              |                                               | >        |
| Deerfield, KS               |                                               | >        |
| Dighton, KS                 |                                               | >        |
| Friend, KS                  |                                               | >        |
| Gano, KS                    |                                               | >        |
| Garden City, KS             |                                               | >        |
| Hickok, KS                  |                                               | >        |
| Hooker, OK                  |                                               | >        |
|                             |                                               |          |

NASDAQ: SNEX www.StoneX.com

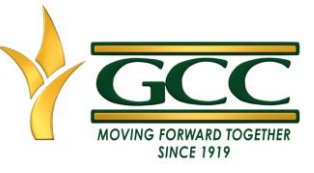

#### 15. Tap on a Cash Price to make an offer

| 1:49                                     |              | l <sup>-</sup> | ? ∎               |
|------------------------------------------|--------------|----------------|-------------------|
| ≡ co                                     | ash Bids     |                | بر                |
| < Alamota 🕁 🕓                            |              |                | Arrange           |
| Milo                                     |              |                | Details 🗲         |
| Delivery Period                          | Futures      | Basis          | Cash              |
| Old Crop                                 | 4.18         | -0.10          | 4.08              |
| Nev<br>Tap a Futures, Bas<br>offer<br>Wł | sis, or Casl | n price to i   | make an<br>GOT IT |
| Delivery Period                          | Futures      | Basis          | Cash              |
| Old Crop                                 | 5.76         | -0.65          | 5.11              |
| New Crop                                 | 5.63         | -0.55          | 5.08              |

#### 16. Next, fill out offer form and tap confirm

| 12:27            | ···· 🗟 🗖              |
|------------------|-----------------------|
| ≡ Add C          | Cash Offer / Contract |
| < Amy 🟠          |                       |
| Туре             | Cash                  |
| Customer Will    | Sell                  |
| Commodity        | Corn                  |
| Location         | Amy                   |
| Delivery Method  | To Be Delivered       |
| Delivery Period  | 12/15/2023-03/15/2024 |
| Symbol           | CH24                  |
| Price            | 4.34 <b>4.35</b> 4.36 |
| @Market          |                       |
| Quantity         | 5,000                 |
| Expiration       | 03/13/2024            |
| Payment Option   | ACH                   |
| Comments (Option | al)                   |
| CANCEL           | CONFIRM               |
|                  |                       |
| -                |                       |

NASDAQ: SNEX www.StoneX.com

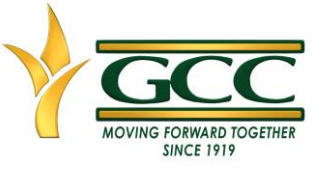

17. Last step is to Review Offer/Contract. Verify Type, Commodity, Location, Delivery Period, Symbol, Price, and Quantity are correct. Click 'I agree that clicking Submit, I am committing to a firm obligation between seller and buyer.' After you submit, the Offer/Contract can be found in 'Offers' or 'Contracts'. Offers may be in 'Pending' status until reviewed by Garden City Coop Inc.

| 12:27           | 🗢 🗖                      |
|-----------------|--------------------------|
| E Review B      | Basis Offer / Contract 🥄 |
| < Amy 🕁         |                          |
| Туре            | Cash                     |
| Customer Will   | Sell                     |
| Commodity       | Corn                     |
| Location        | Amy                      |
| Delivery Method | To Be Delivered          |
| Delivery Period | 12/15/2023-03/15/2024    |
| Symbol          | CH24                     |
| Price           | 4.35                     |
| Quantity        | 5,000.00                 |
| Expiration      | 03/12/2024               |
| Payment Option  | ACH                      |
|                 |                          |

#### Terms & Conditions

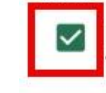

I agree that clicking Submit, I am committing to a firm obligation between seller and buyer.

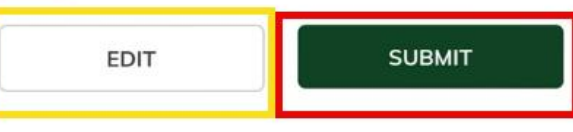